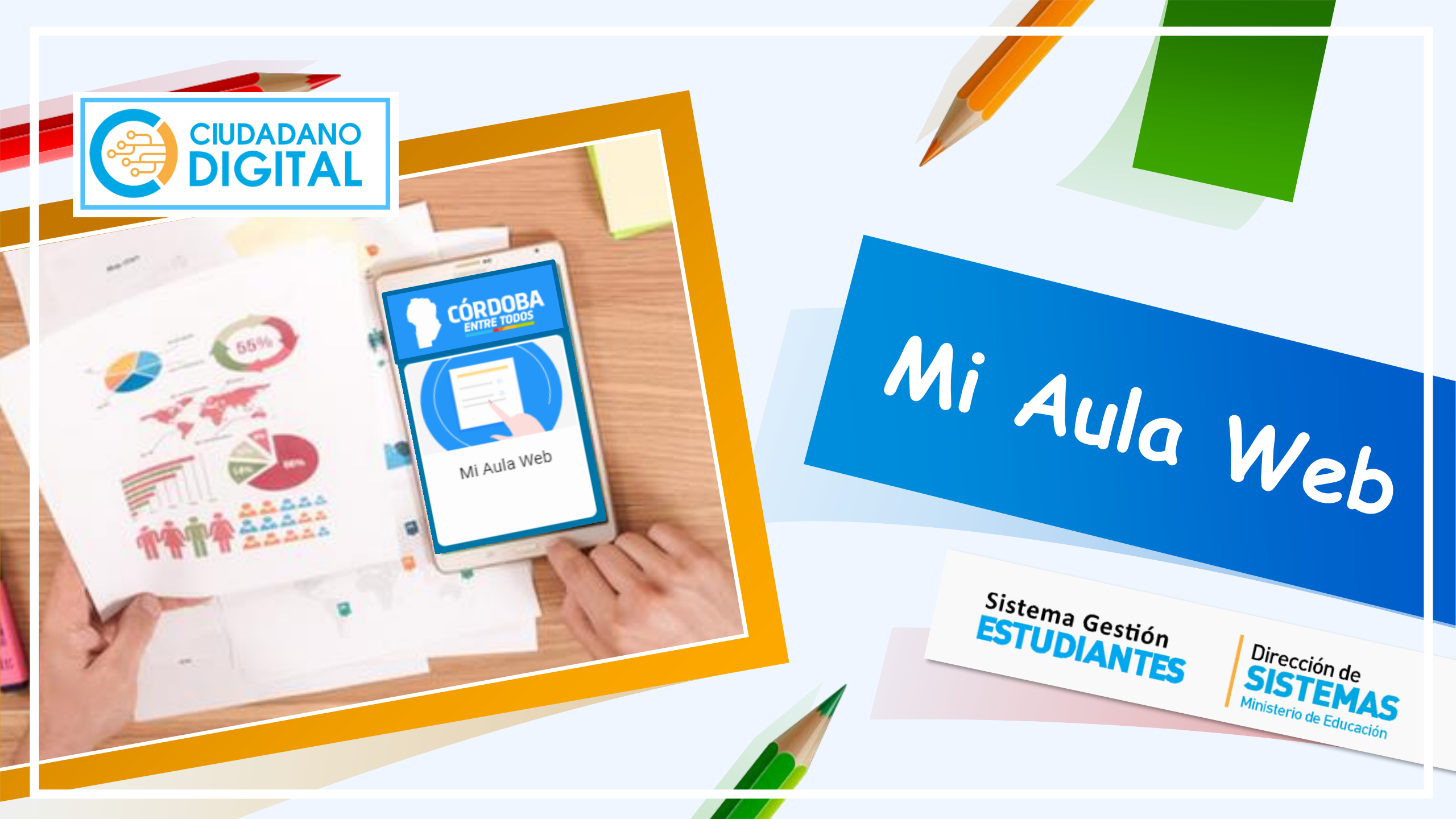

¿Qué es Mi Aula Web?

Es una aplicación web que busca ampliar los canales de comunicación entre los Establecimientos y su Comunidad Educativa.

Permite el seguimiento del desempeño académico de los Estudiantes y gestionar contenidos compartidos por los Docentes.

¿Para qué sirve?

¿Quiénes tienen acceso?

Los Estudiantes matriculados (Nivel Inicial/Primario/Secundario) y los Padres/Tutores autorizados como Vínculo Familiar en el Sistema Gestión Estudiantes.

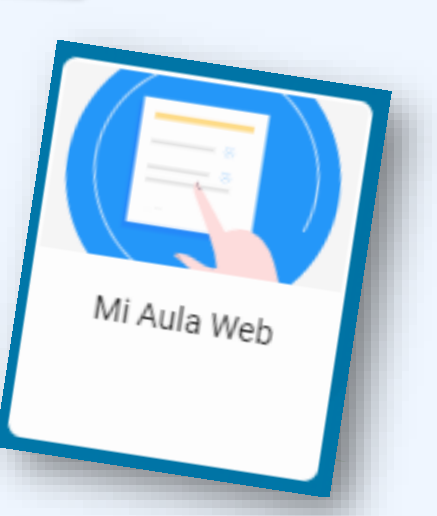

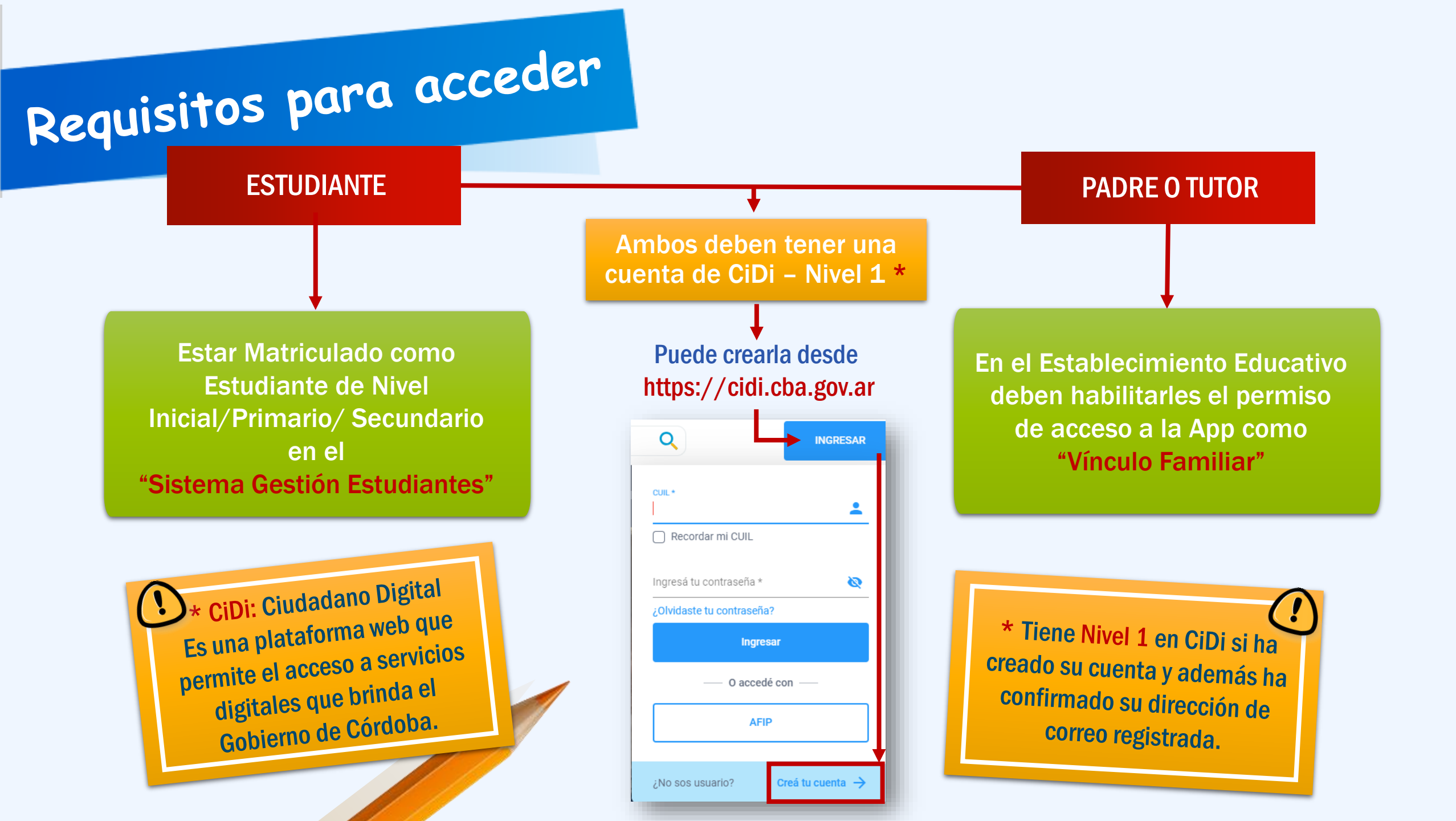

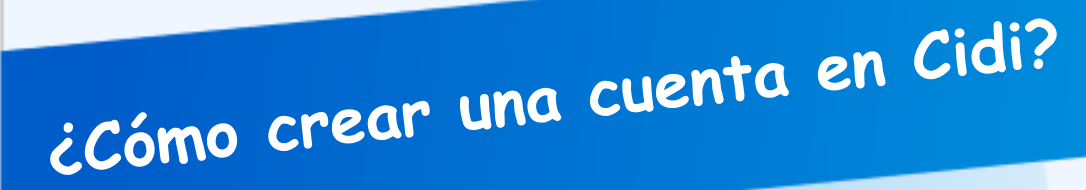

Si todavía no está registrado en Ciudadano Digital hacer lo siguiente:

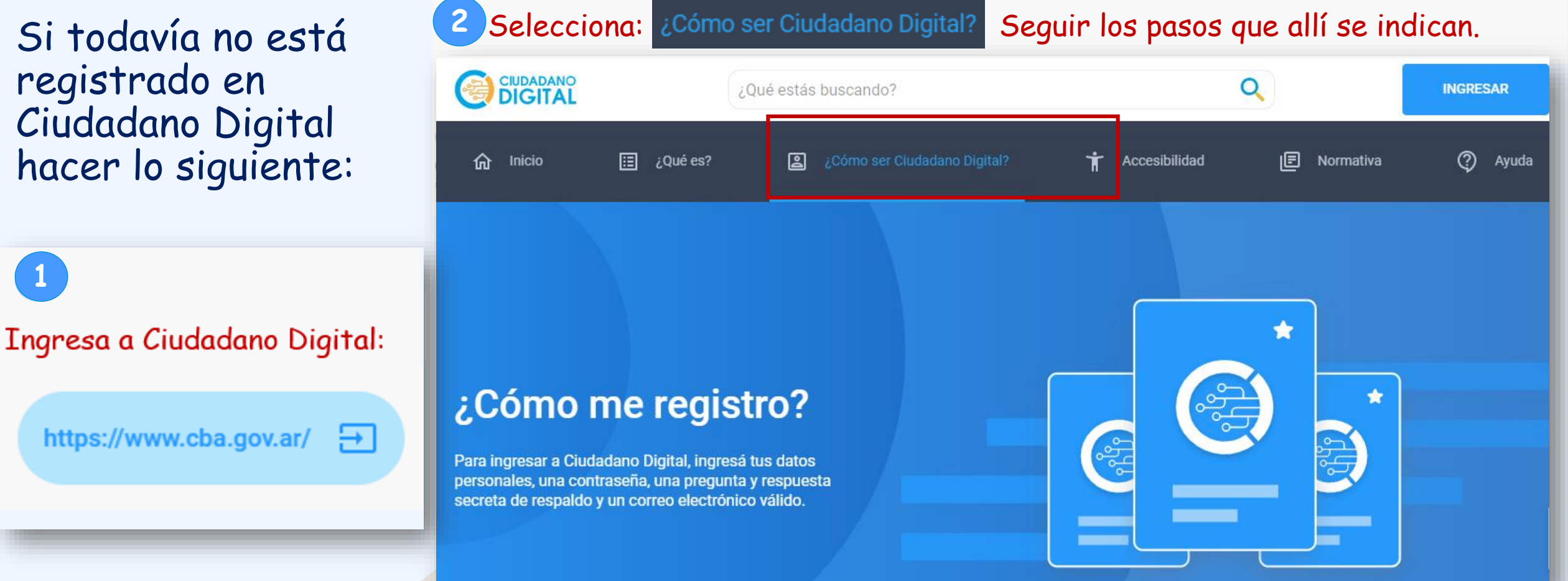

En Internet buscar la página de Ciudadano Digital. Puede hacerlo en el navegador desde esta dirección: https://cidi.cba.gov.ar/

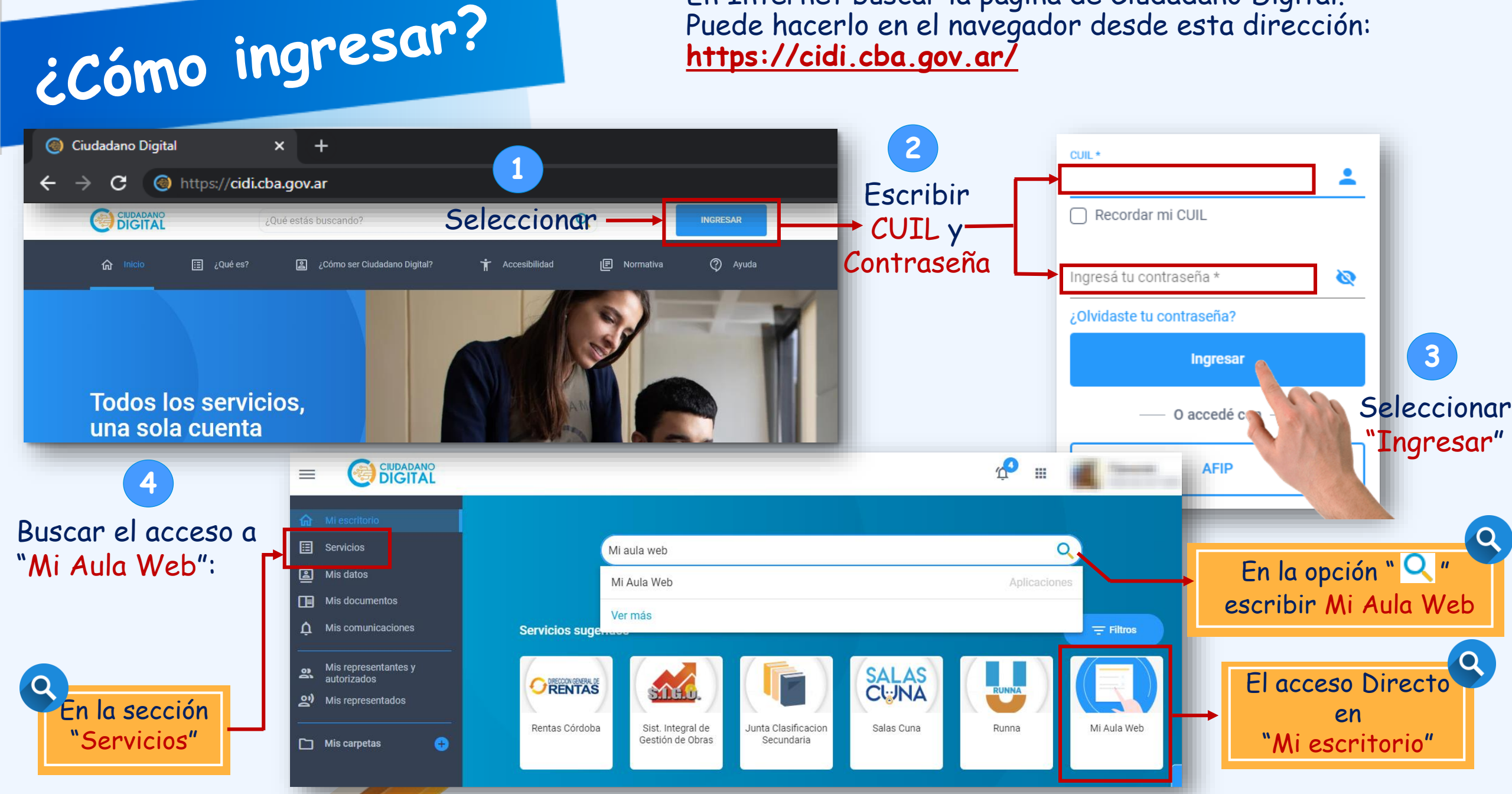

#### Entorno de Mi Aula Web

En esta sección el Padre/Tutor encuentra el acceso para cada uno de los Estudiantes de Nivel Inicial/Primario/Secundario autorizado.

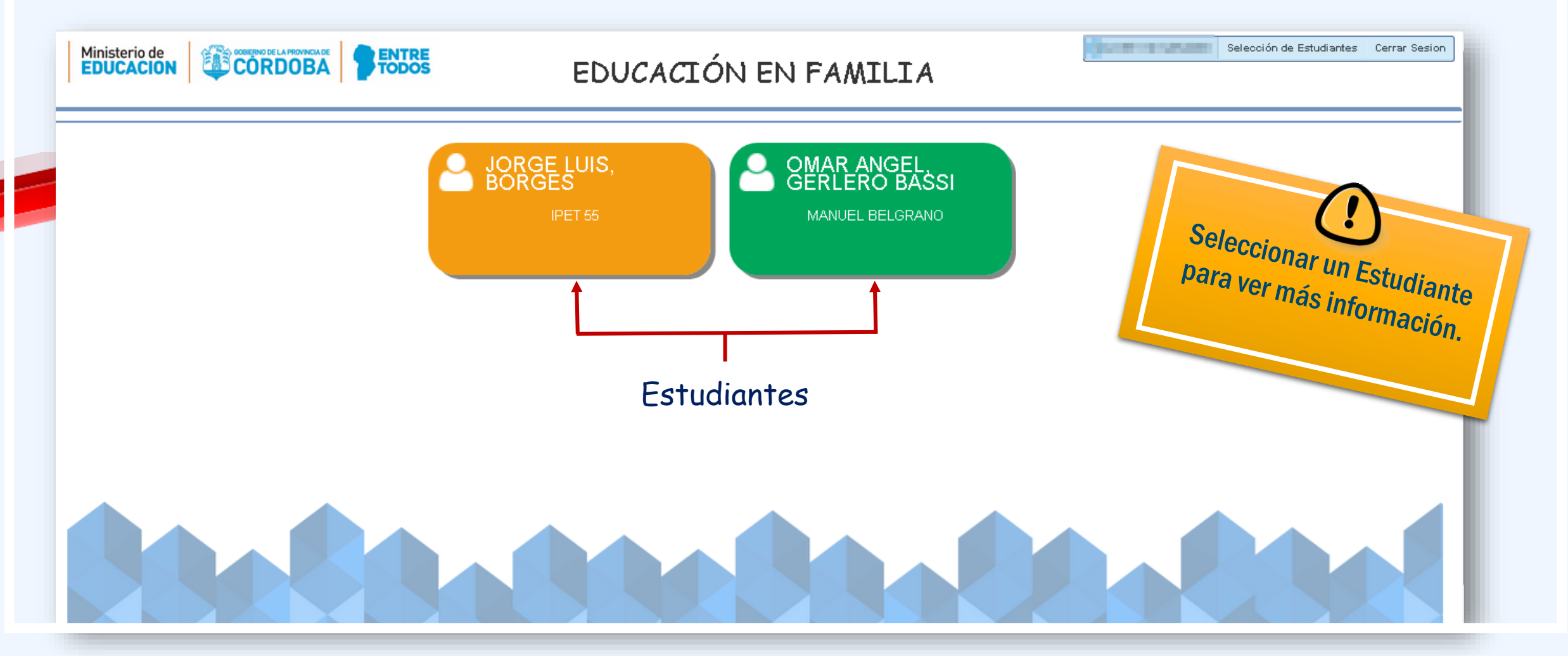

#### Página principal de Mi Aula Web – Nivel Primario

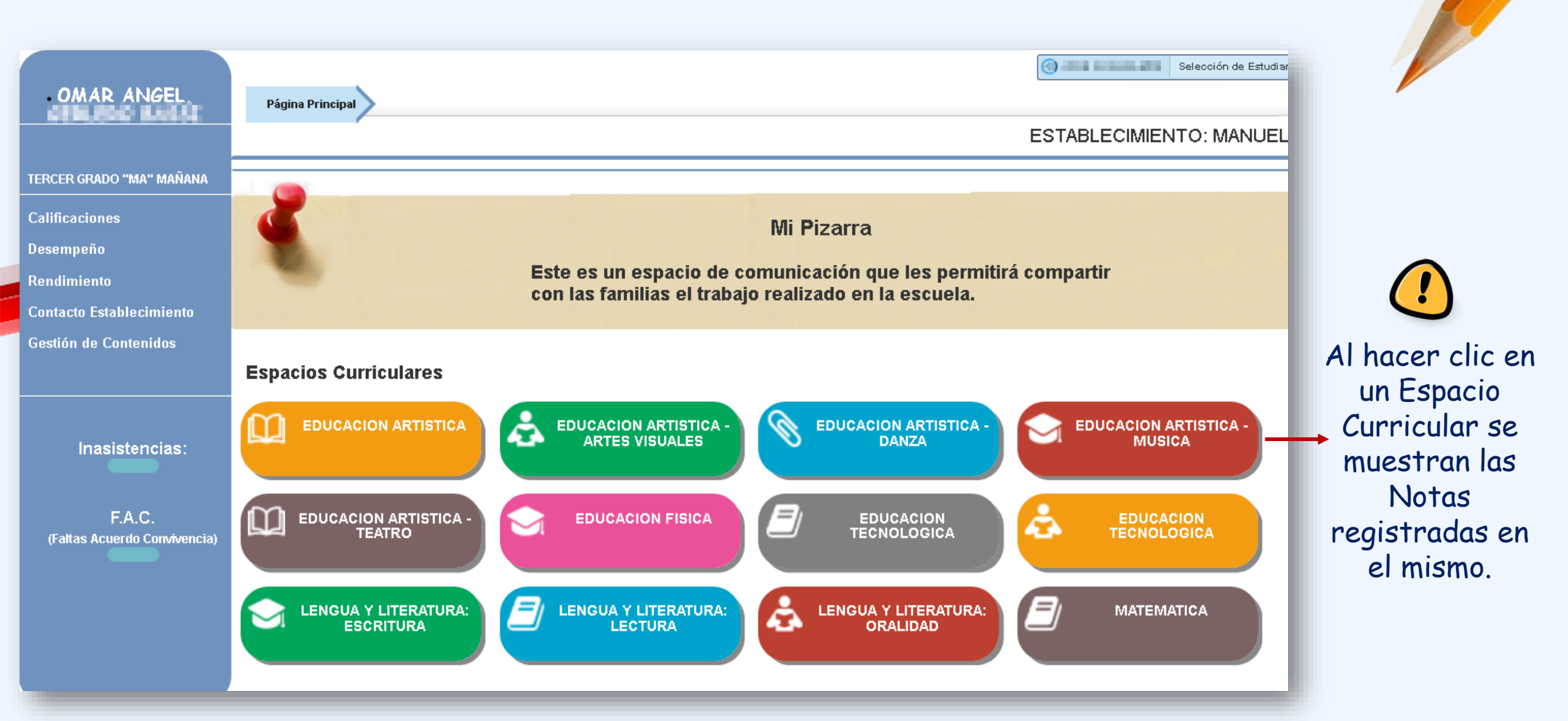

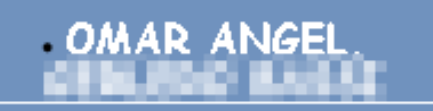

TERCER GRADO "MA" MAÑANA

Calificaciones

Desempeño

## Contenido de Mi Aula Web – Nivel Primario

Se listan las Notas registradas de todos los Espacios Curriculares en los diferentes Trimestres, es posible imprimirlos.

| Rendimiento<br>Contacto Establecimiento                  | Desempeño<br>TRIMESTRES CONSIDERACIONES DEL DESEMPEÑO DEL ESTUDIANTE                                                                                                    | ESPACIOS TRIMESTRE APREC.<br>CURRCULARES Tro 2do 3ro FINAL | ESCALA DE CALIFICACIONES<br>ESPACIÓS CURRICULARES<br>Bookute E |
|----------------------------------------------------------|----------------------------------------------------------------------------------------------------|------------------------------------------------------------|----------------------------------------------------------------|
| Gestión de Contenidos                                    |                                                                                                    |                                                            | Bteto B<br>Satk Social S                                       |
|                                                          | Página Principal Rendimiento                                                                                                    |                                                            | No Saturborio NS                                               |
| Inasistencias:<br>F.A.C.<br>(Faltas Acuerdo Convivencia) | Anual1er Trimestre2do Trimestre3ter TrimestreCendimiento GeneralNota mas AltaImage and a state and a state and |                                                            | Imprimir Boletín                                               |
|                                                          | Contacto del Establecimiento      Dirección:   EVA     Teléfono:   EVA                                                                                                    |                                                            |                                                                |

## Página principal de Mi Aula Web – Nivel Secundario

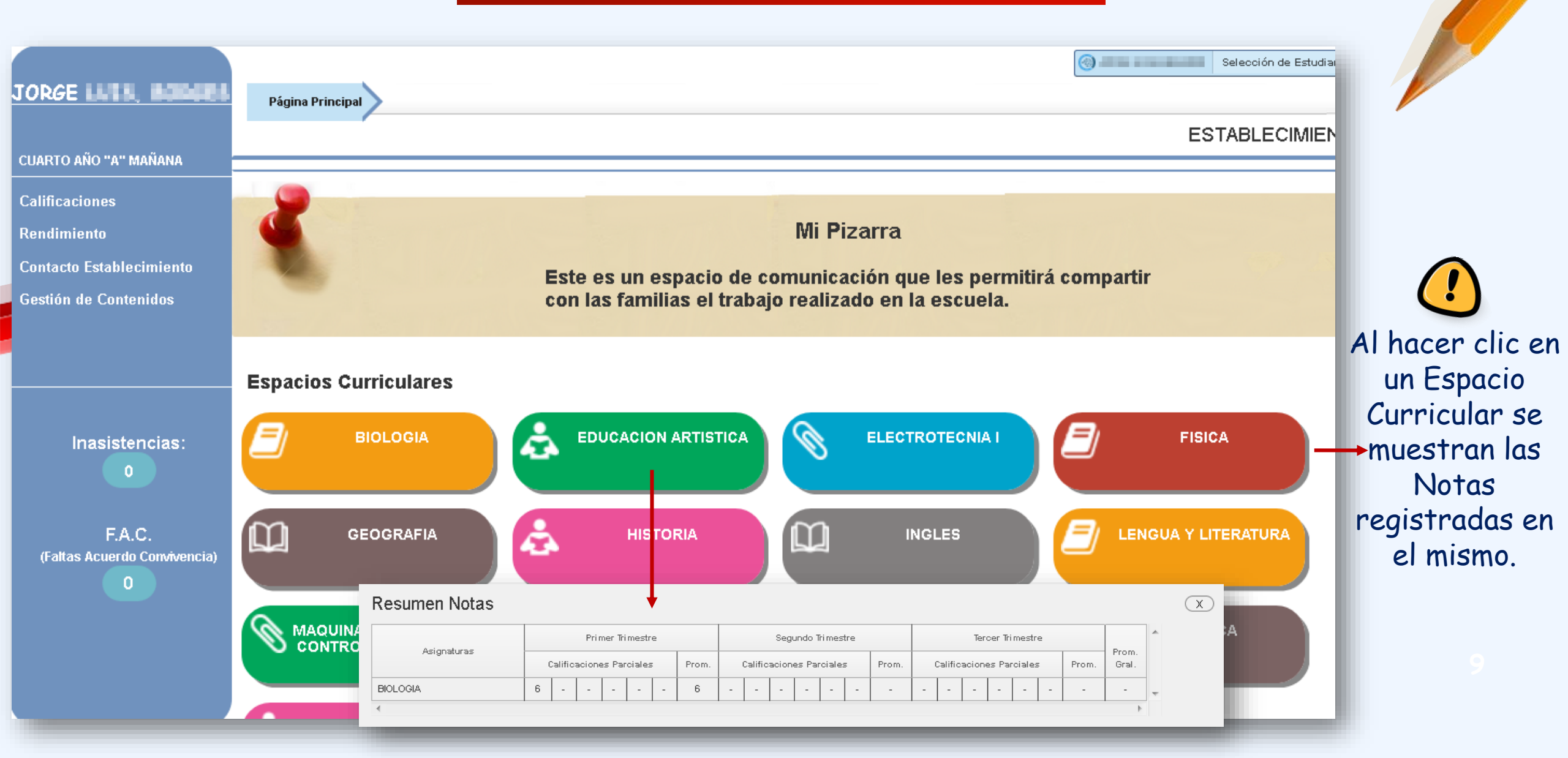

#### JORGE LUIS, BORGES

#### Contenido de Mi Aula Web - Nivel Secundario

#### CUARTO AÑO "A" MAÑANA

Calificaciones

Rendimiento

Contacto Establecimiento

Inasistencias:

0

F.A.C.

(Faltas Acuerdo Convivencia)

0

Gestión de Contenidos

Se listan las Notas registradas de todos los Espacios Curriculares en los diferentes Trimestres, es posible imprimirlos.

Calificaciones

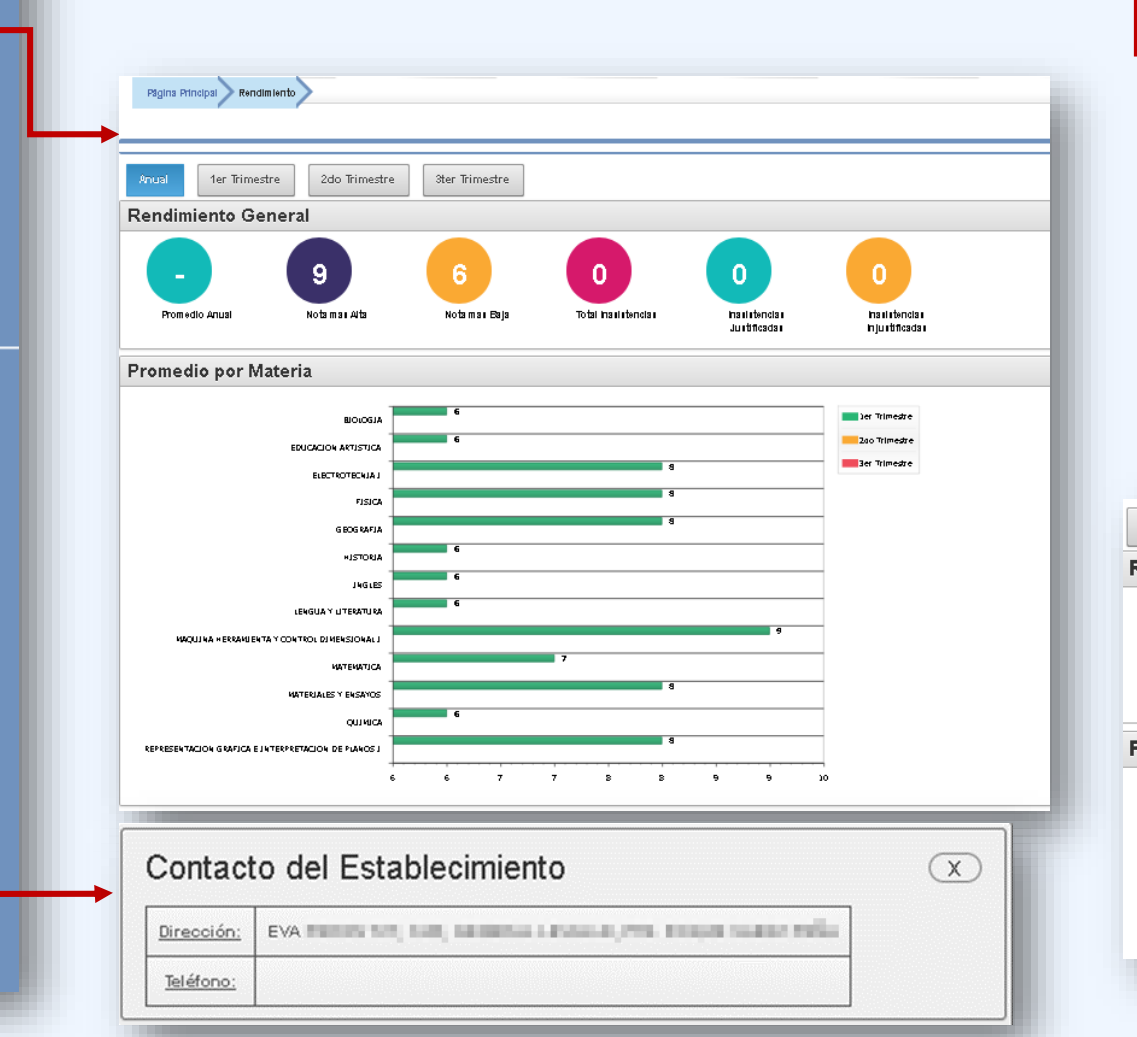

| Acienturas                                                                                                    |                                |     | Prin       | ner T     | rimes | stre |                            |                          | S      | eguno | lo Tri r | nestr | 2                    |                          |   | Terc | er Tr | ime:      | stre  |            |  |
|----------------------------------------------------------------------------------------------------|--------------------------------|-----|------------|-----------|-------|------|----------------------------|--------------------------|--------|-------|----------|-------|----------------------|--------------------------|---|------|-------|-----------|-------|------------|--|
| Polgharulias                                                                                                    | Calificaciones Parciales Prom. |     |            |           |       |      | Prom.                      | Calificaciones Parciales |        |       |          |       | Prom.                | Calificaciones Parciales |   |      |       |           | Prom. | Gr         |  |
| BIOLOGIA                                                                                                    | 6                              | •   |            |           | •     |      | 6                          |                          | •      |       |          |       |                      | •                        |   |      | •     | •         | •     |            |  |
| EDUCACION ARTISTICA                                                                                                    | 6                              | •   | •          | -         | •     | -    | 6                          | •                        | •      |       | •        | •     |                      | •                        | • |      | ·     | •         | •     |            |  |
| ELECTROTECNIAI                                                                                                    | 8                              |     | •          |           |       |      | 8                          |                          |        |       |          |       |                      |                          |   |      | •     |           |       |            |  |
| FISICA                                                                                                    | 8                              |     | •          |           | •     |      | 8                          |                          |        |       |          |       |                      | •                        | • |      | ·     |           | •     |            |  |
| GEOGRAFIA                                                                                                    | 8                              | •   |            |           | •     | -    | 8                          |                          |        |       |          |       |                      | •                        |   |      | •     |           | •     |            |  |
| HISTORIA                                                                                                    | 6                              |     |            |           | •     |      | 6                          |                          |        |       |          |       |                      |                          |   |      | •     |           |       |            |  |
| INGLES                                                                                                    | 6                              |     | •          |           |       |      | 6                          |                          |        |       |          |       |                      |                          |   |      | •     |           |       |            |  |
| LENGUA Y LITERATURA                                                                                                    | 6                              |     |            |           | •     |      | 6                          |                          |        | -     |          |       |                      |                          | • |      | •     |           |       |            |  |
| MAQUINA HERRAMIENTA Y CONTROL DIMENSIONAL I                                                                                                    | 9                              |     |            |           | •     |      | 9                          |                          | •      | -     |          |       |                      | •                        | · |      | •     |           |       |            |  |
| MATEMATICA                                                                                                    | 7                              |     |            |           |       |      | 7                          |                          |        |       |          |       |                      |                          |   |      |       |           |       |            |  |
|                                                                                                    |                                | 6   |            |           |       |      |                            |                          |        |       |          |       |                      |                          |   |      |       |           |       |            |  |
| al 1er Trimestre 2do Trimestre<br>dimiento General                                                                                                    | •                              |     | 31         | er 1      | îrim  | est  | re<br>O                    |                          |        |       |          |       |                      |                          |   |      |       | 0         |       |            |  |
| al <u>1er Trimestre</u> 2do Trimestre<br>dimiento General<br>- <u>9</u><br>Nota mas Alta No                                                               | e<br>G                         | has | 3ta<br>Baj | er T<br>a | îrim  | est  | re<br>O<br>Tot<br>Inasiste | al                       | 95     |       |          | Inas  |                      | 15 5                     |   |      | Ina   | 0<br>sist | enc   | ias<br>tas |  |
| al <u>1er Trimestre</u> 2do Trimestre<br>dimiento General<br>- 9<br>Nota mas Alta No<br>Neta mas Alta                                                     | e G                            | has | 3tı<br>Baj | er T      | îrim  | est  | re<br>O<br>Tot<br>Inasiste | al                       | 92     |       |          | Inas  | istencia<br>ificada: | 15 5                     |   |      | Ina   | 0<br>sist | enc   | ias<br>las |  |
| M 1er Trimestre 2do Trimestre<br>dimiento General<br>- 99<br>Mota mas Alta N<br>nedio por Materia<br>MAQUENA HERAMEENTA Y CONTROL DEMPESSIONAL I<br>ISECA | e<br>G                         | has | 3ti        | er T      | îrim  | 9,1  | re<br>O<br>Tot<br>Inasiste |                          | 35<br> |       |          | Inas  |                      | 15 5                     |   |      | Ina   | 0<br>sist | enci  | ias<br>ias |  |

# **Gestionar Contenidos – Todos los Niveles** TERCER GRADO "MA" MAÑANA Calificaciones

Desempeño

Rendimiento

Contacto Establecimiento

Gestión de Contenidos

Inasistencias:

F.A.C. (Faltas Acuerdo Convivencia)

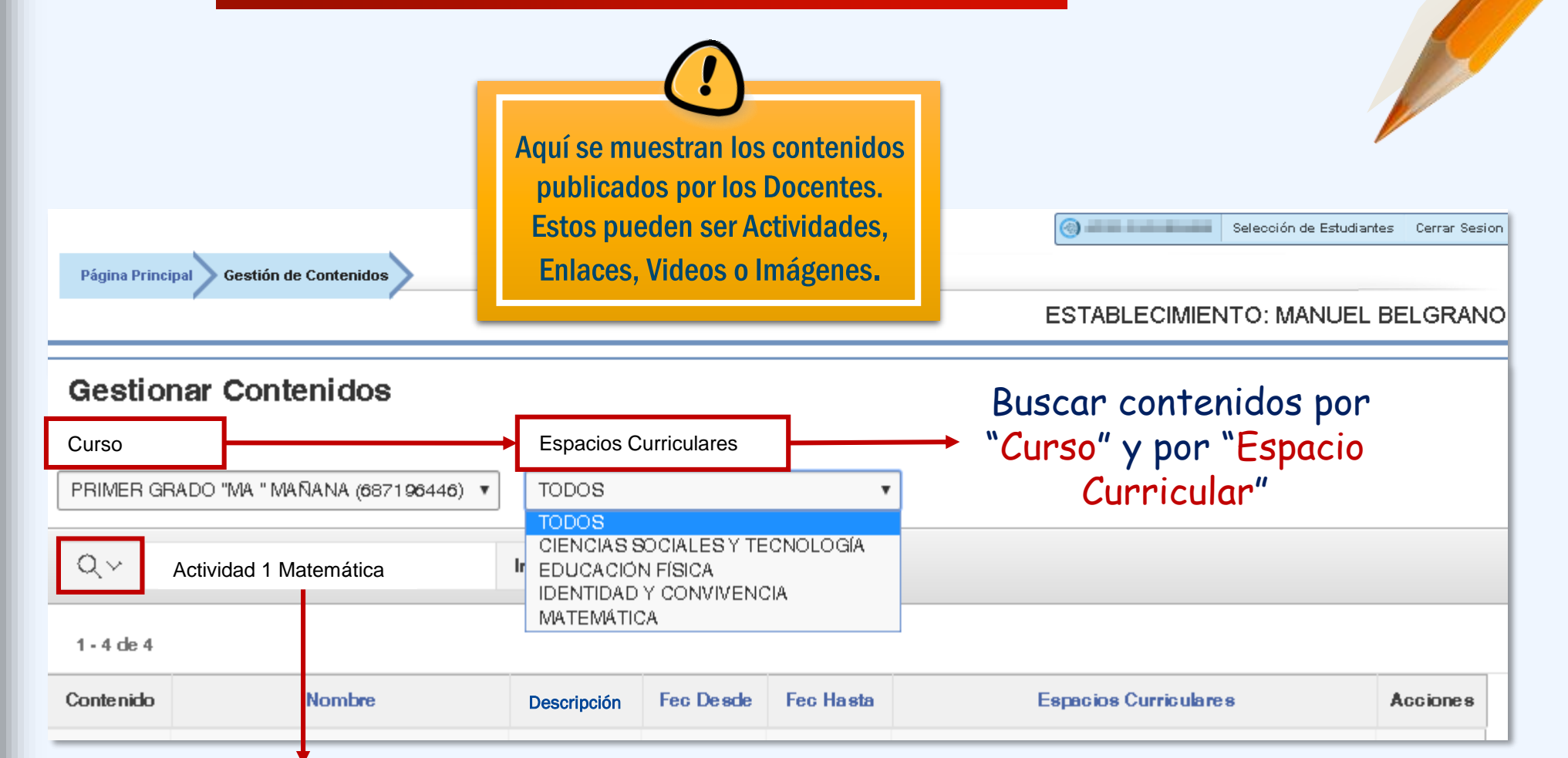

También puede buscar un contenido por su nombre.

#### Gestionar Contenidos – Todos los Niveles TERCER GRADO "MA" MAÑANA Página Principal Gestión de Contenidos ESTABLECIMIENTO: MANUEL BELGRANO Calificaciones **Gestionar Contenidos** Desempeño **Espacios Curriculares** Curso Rendimiento PRIMER GRADO "MA " MAÑANA (687196446) . TODOS Contacto Establecimiento Plazo en que Gestión de Contenidos QV estará disponible el contenido. 1 - 4 de 4 Descripción Fec Desde Fec Hasta Espacios Curriculares Contenido Nombre Acciones Inasistencias: ÷ Planta EDUCACIÓN FÍSICA - IDENTIDAD Y CONVIVENCIA -26-03-2020 26-03-2020 Descargar F.A.C. 노 EDUCACIÓN FÍSICA - IDENTIDAD Y CONVIVENCIA -Planta Completa -26-03-2020 26-03-2020 վեղ (Faltas Acuerdo Convivencia) 1 2 **MATEMÁTICA** -Matemática 26-03-2020 WAIPLE 26-03-2020 7 Ver You Tube Ciencias Sociales CIENCIAS SOCIALES Y TECNOLOGIA -26-03-2020 26-03-2020 De acuerdo al tipo de contenido publicado, el mismo se

puede "Descargar" o "Ver" desde la Web.

#### **Descargar Contenidos – Todos los Niveles**

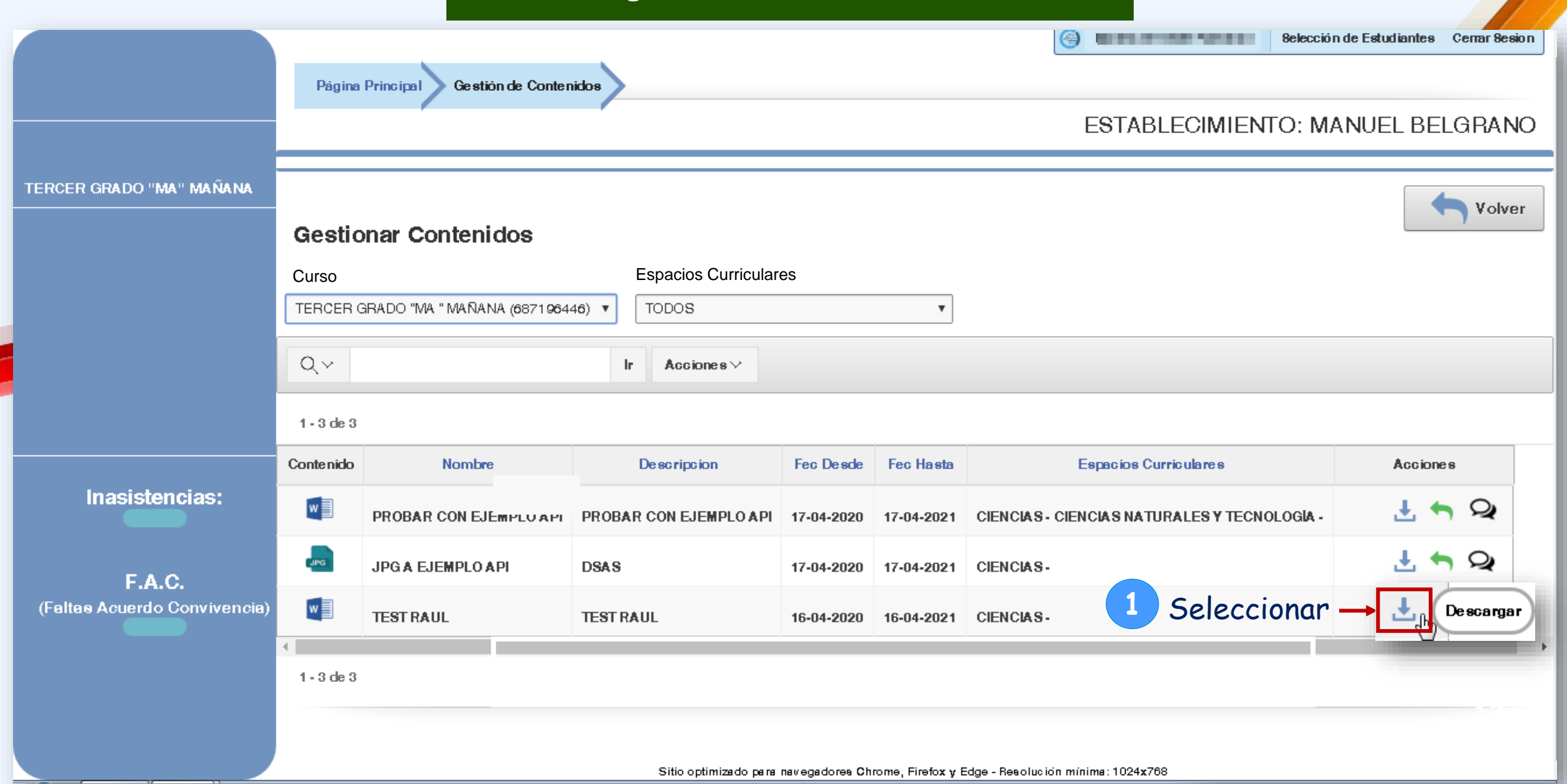

#### **Descargar Contenidos – Todos los Niveles** Selección de Estudiantes Cerrar Sesio Gestión de Contenidos Página Principal ESTABLECIMIENTO: MANUEL BELGRANO BELGRANO Descargar TERCER GRADO "MA" MAÑANA X 2 Volver Descripcion Fecha Desde Fecha Hasta Espacio s Curriculares Descarga Seleccionar Ge Nmbre TEST TEST 16-04-2020 16-04-2021 CIENCIAS Descargar 'Descargar" Curs TEF QV Ir. Acciones >> Según la configuración del navegador o de su equipo: 1 - 3 de 3 🖸 Guardar como X 3 🔥 🕨 📕 🕨 🖡 🖡 🖡 🖡 🖡 🖡 🖡 👻 🍫 🛛 Buscar Descargas Q ii - 🕜 Organizar 🔻 Nueva carpeta El archivo se guarda Indicar el lugar de su ☆ Favorito have been been 1.00 equipo donde descargarlo y A. S. Series directamente en la carpeta 🚺 Descargas **- 1**2 Antipitation Escritorio 📰 6 N. W. A second second sec second second second second second second second second second second second second second second second second second second second second second second second second second second second second second second second second second sec 📃 Sitios recientes seleccionar "Guardar". "Descargas" de su equipo. 1000 **1** Pi 🧱 Bibliotecas 1.25 Documento: Transfer (n. p. 📔 Imágenes Luego de descargarlo: Nombre: Tutorial Tipo: Documento de Microsoft Word ۲D 4 Tutorial.docx $\sim$ Guardar Cancelar Ocultar carpetas

Hacer clic en el nombre del archivo para abrirlo.

#### **Enviar contenidos al Docente – Todos los Niveles**

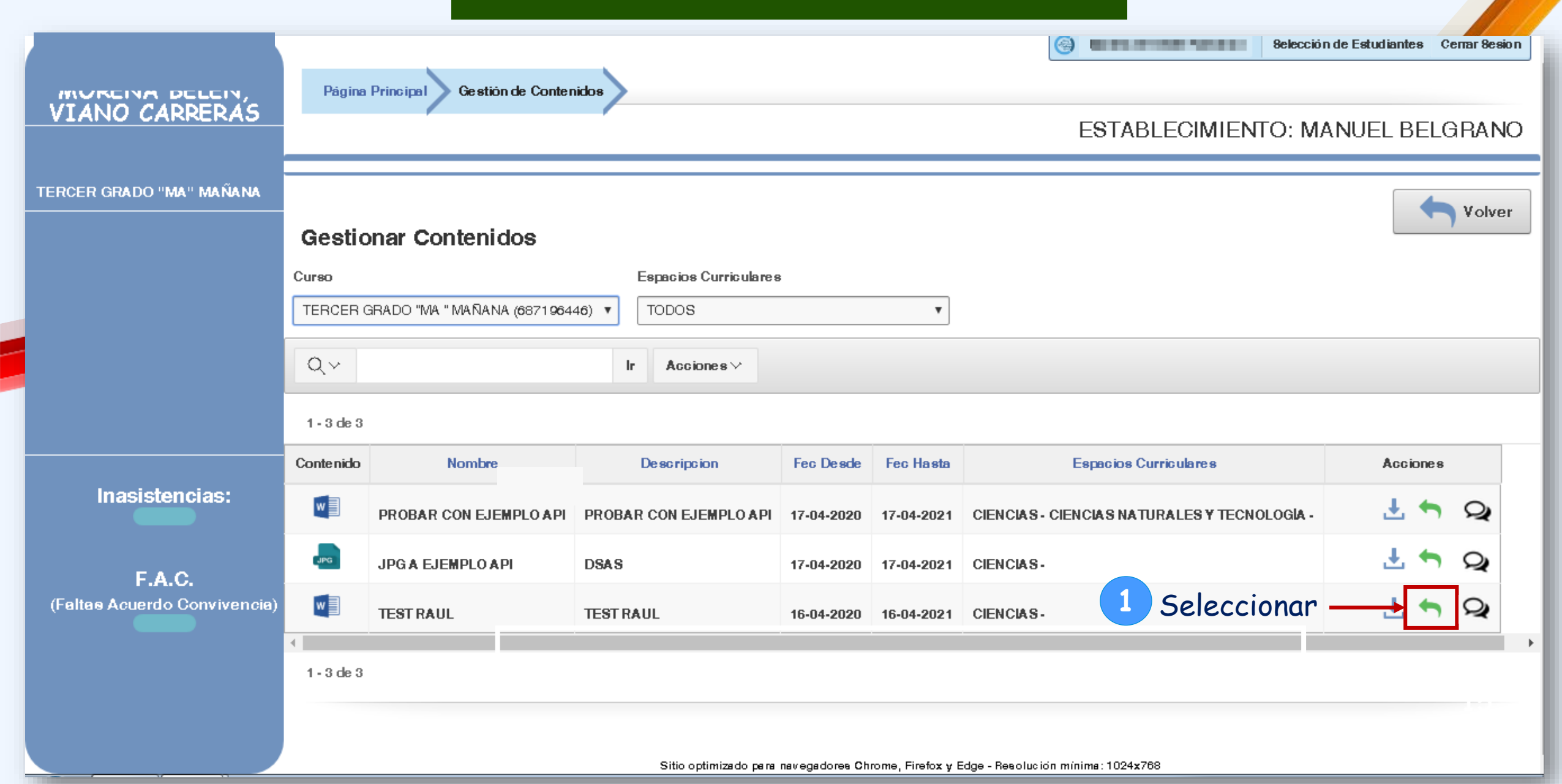

#### **Enviar contenidos al Docente – Todos los Niveles**

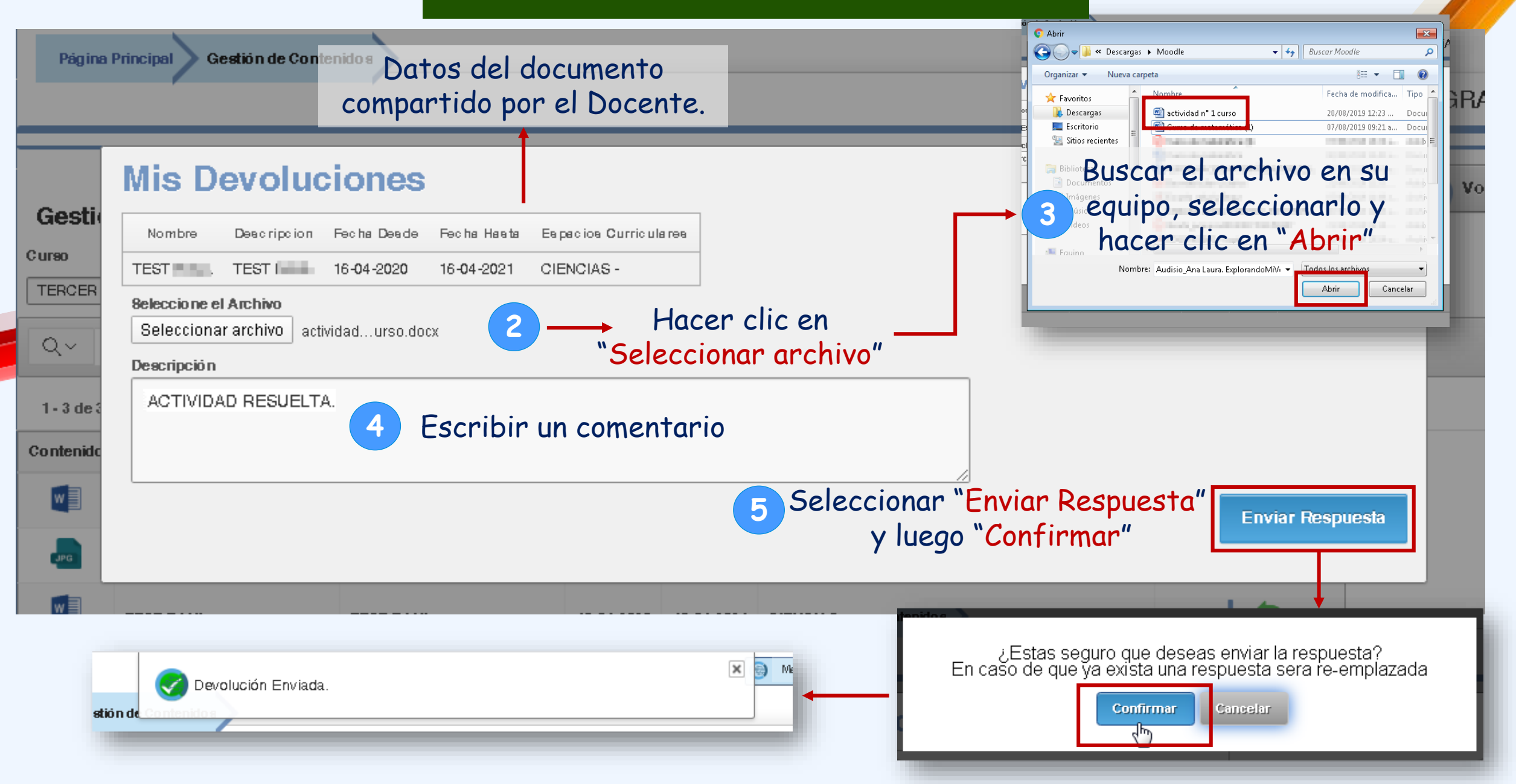

#### Enviar contenidos / Ver comentarios del Docente – Todos los Niveles

Página Principal 🔪 Gestión de Contenidos

#### ESTABLECIMIENTO: MANUEL BELGRANC

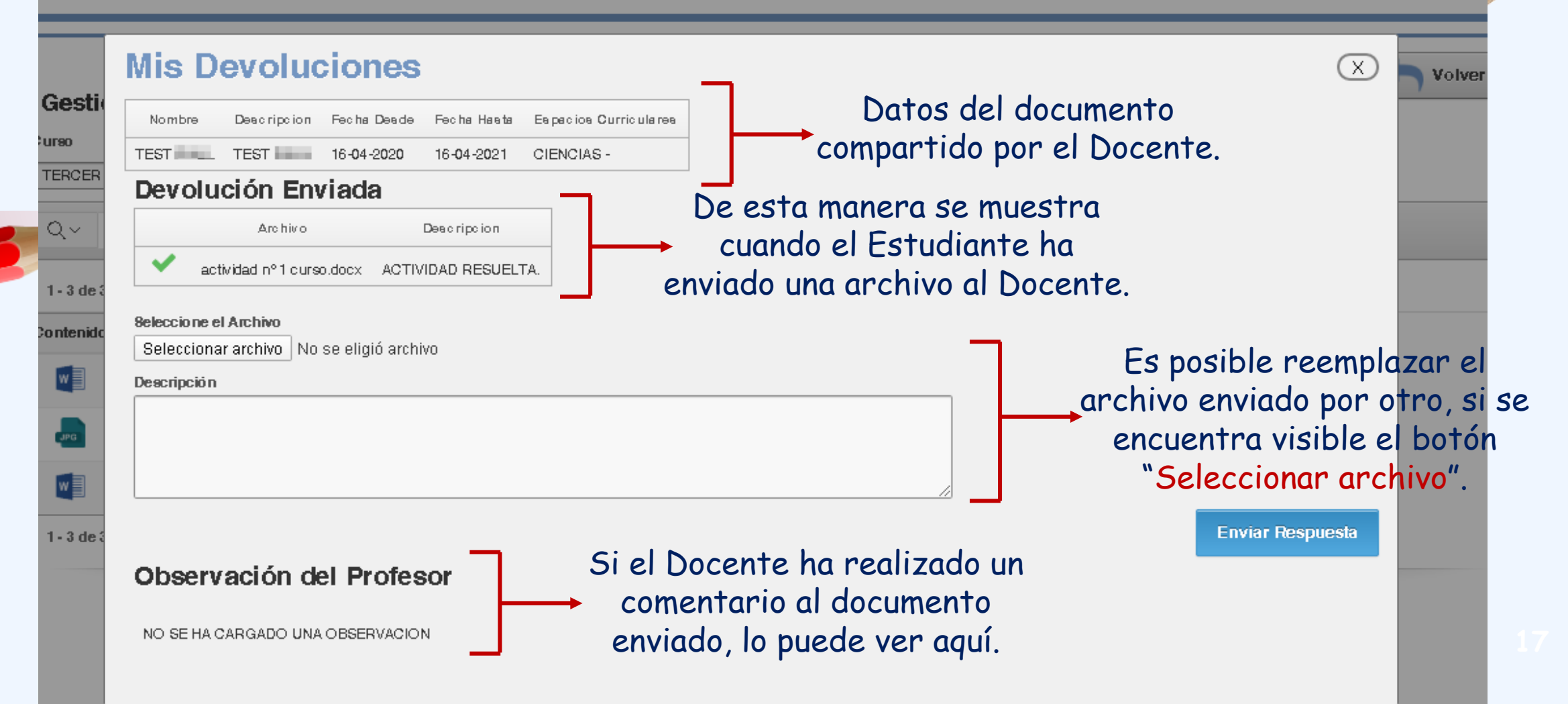

#### Referencias de colores-Todos los Niveles

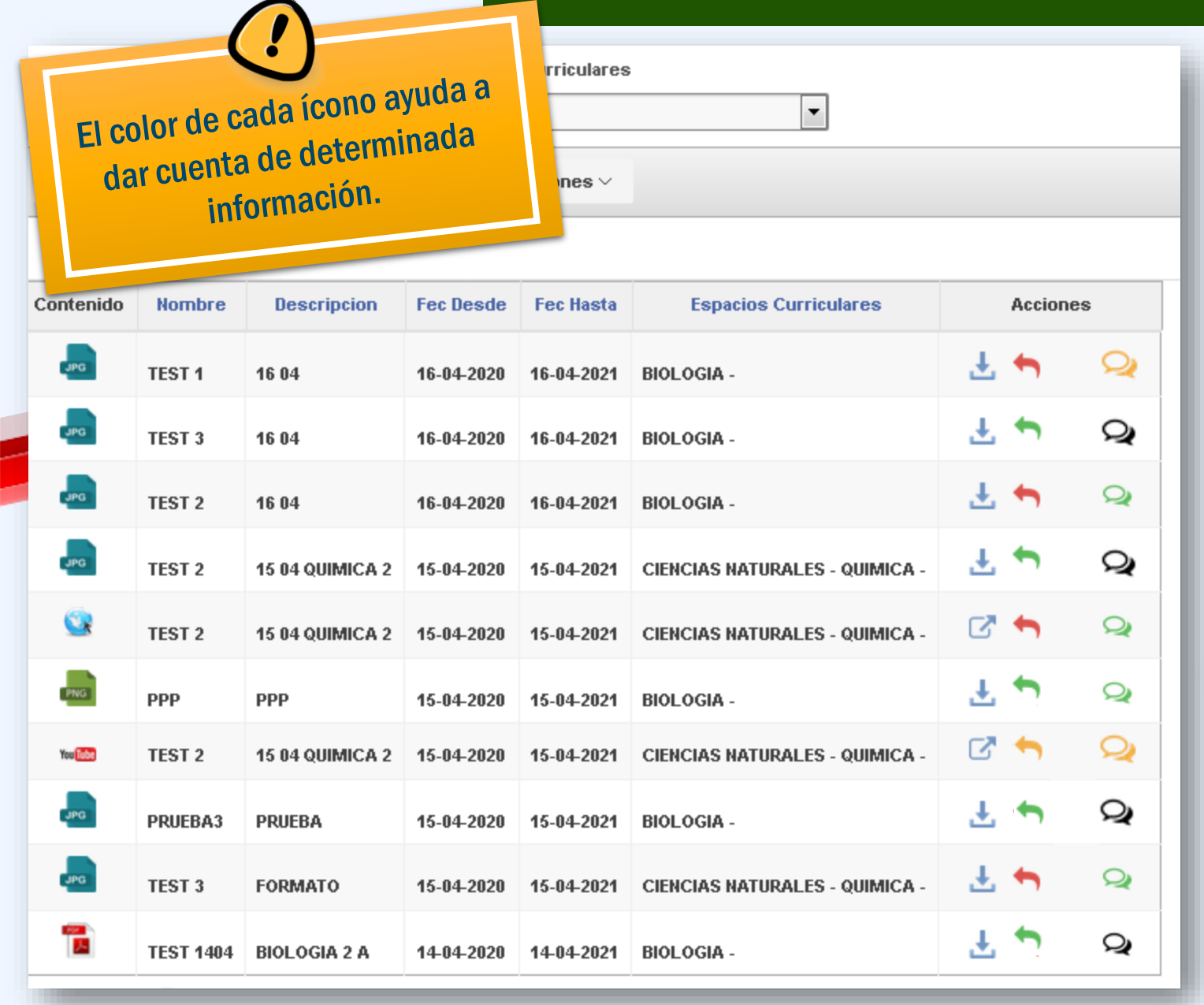

 Puede enviar un archivo al Docente asociado al documento.
Luego de enviarlo, si permanece en verde es posible cambiarlo por otro.

El Docente ha descargado el archivo enviado y no se puede cambiar por otro.

 El Docente ha habilitado nuevamente la posibilidad de subir otro archivo.

🗣 : Sin devolución del Docente.

Service environmentation environmentation el archivo.

斗 : Con devolución del Docente.

#### **Ejemplos de Mis Devoluciones – Todos los Niveles Mis Devoluciones** Nombre Descripcion Fecha Desde - Fecha Hasta - Espacios Curriculares PRACTICAS 3 ACTIVIDADES CORRESPONDIENTE A LA SEMANA DEL 27 26-04-2020 26-04-2021 MATEMATICA -Seleccione el Archivo → Se muestra al ingresar en Examinar... No se seleccionó un archivo. Descripción Mis Devoluciones Enviar Respuesta Nombre. Descripcion Fecha Desde - Fecha Hasta - Espacios Curriculares ACTIVIDADES PRACTICAS ACTIVIDADES CORRESPONDIENTE SEMANA DEL 27 DE ABRIL 26-04-2020 26-04-2021 BIOLOGIA -Devolución Enviada Al ingresar en Archivo Descripcion Envio Practico 1.docx PROFE ENVIO MIS ACTIVIDADES DE LA SEMANA .-**Mis Devoluciones** Nombre Descripcion Fecha Desde Fecha Hasta Espacios Curriculares Información: Las respuestas se encuentran bloqueadas por el docente, esto no le permitira cargar una PRUEBA ABC 21-04-2020 21-04-2021 MATEMATICA nueva respuesta al contenido hasta que el docente a cargo lo habilite. Devolución Enviada Archivo Descripcion Envio Practico 1.docx PRUEBA Seleccione el Archivo Examinar... No se seleccionó un archivo. Descripción Y al ingresar en **Enviar Respuesta**

#### **Ejemplos Devoluciones del Docente – Todos los Niveles**

Se muestra al ingresar en Q

# **Devoluciones del Docente**

NO SE HA CARGADO UNA OBSERVACION

Al ingresar en 🜳

# **Devoluciones del Docente**

DEBE REFORZAR EL ITEM DOS DONDE SE INDICA REALIZAR EJERCICIOS DE ECUACIONES EN ESTA DEVOLCUON NO VOY A DESBLOQUEAR EL ARCHIVO ...

# Y al ingresar en 🧲

# **Devoluciones del Docente**

MUY BIEN POR EL AVANCE, PERO RESPONDE TODO Y CUANDO ESTE COMPLETO LO ENVÍAS

 $\mathbf{x}$ 

 $\mathbf{x}$ 

 $\mathbf{x}$ 

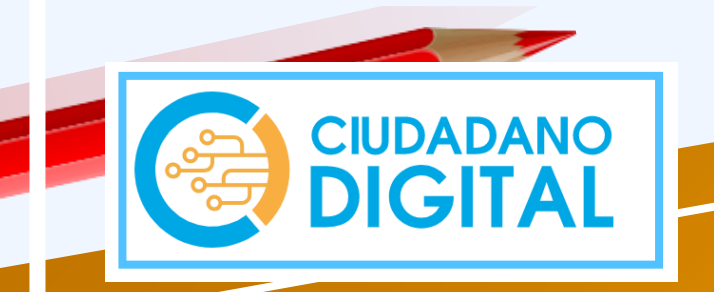

# Fin del Tutorial

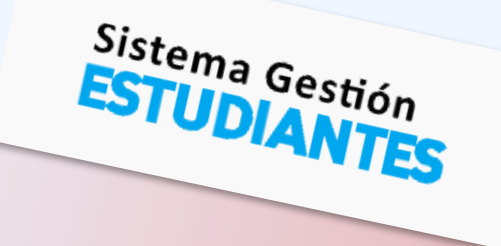

Mi Aula Web

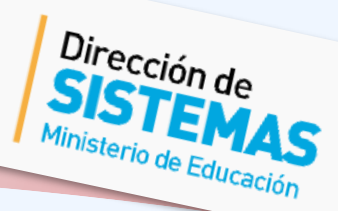